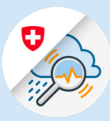

×

# Anleitung Registrierung mit FED Login/Smartcard in GIN

edge://newtab

Web Slice-Katalog

× +

ttps://www.gin.admin.ch

 $\leftrightarrow$   $\rightarrow$   $\circlearrowright$  m https://www.gin.admin.ch

# 1. Registrierung FED Login

- 1.1 www.gin.admin.ch in ihrem Browser aufrufen
- 1.2 Kachel «FED-LOGIN» anklicken

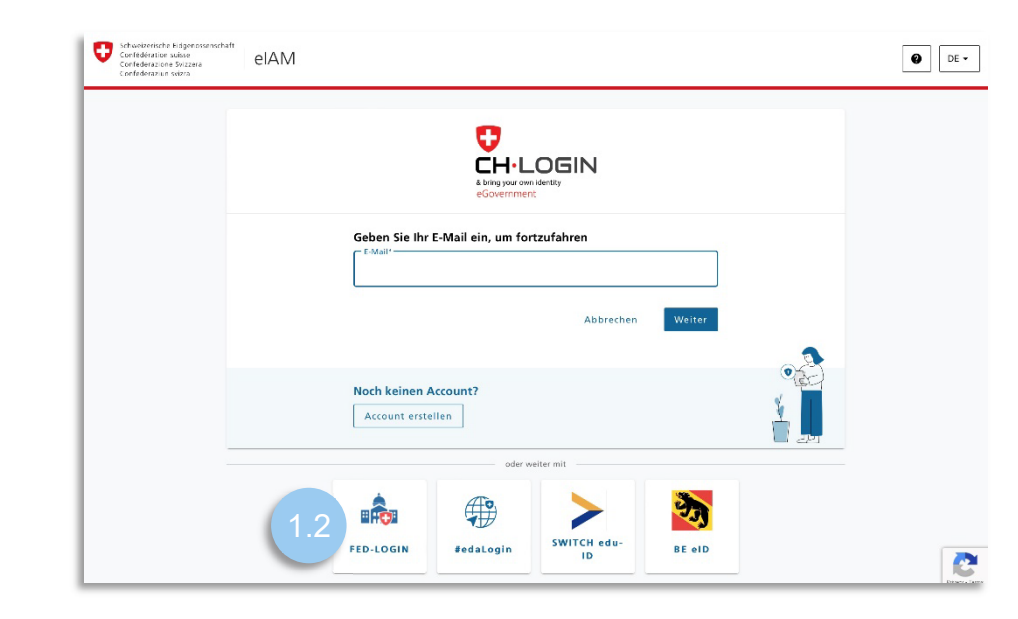

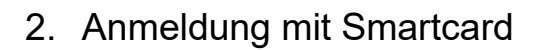

2.1 Button «Mit Smartcard fortfahren» anklicken

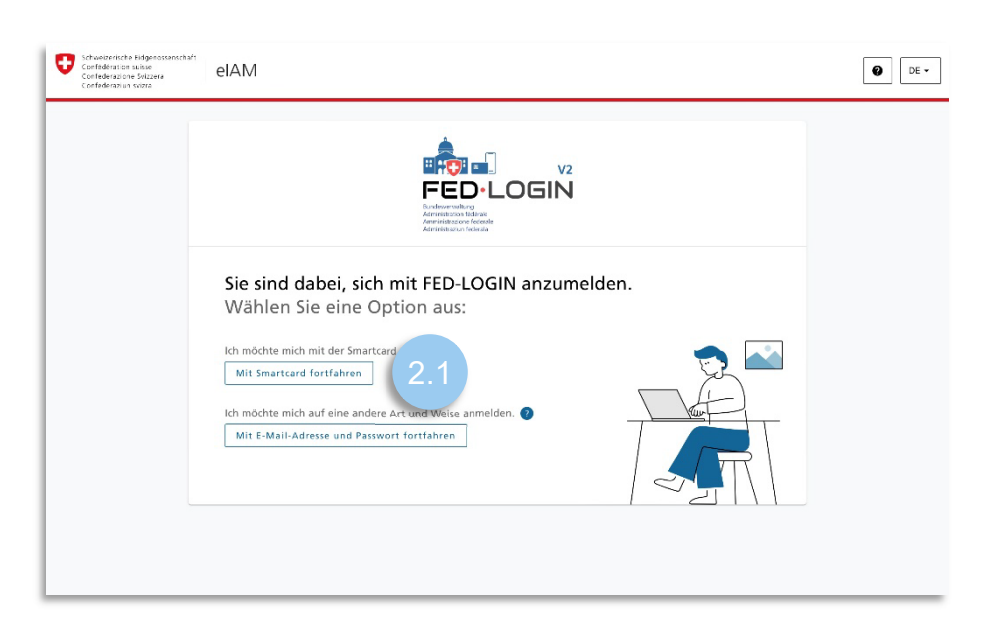

2.2 Smartcard Pin eingeben

| Windows | Windows-Sicherheit                               |                       | × |
|---------|--------------------------------------------------|-----------------------|---|
| Smart   | card                                             |                       |   |
| Geben S | ie Ihre PIN ein.                                 |                       |   |
|         | PIN 2.2<br>Klicken Sie hier, um wei<br>erhalten. | tere Informationen zu |   |
|         | ОК                                               | Abbrechen             |   |
|         |                                                  |                       |   |

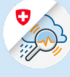

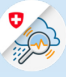

# 3. Registrierung GIN

3.1 «Zugriff zu GIN beantragen» anklicken

| Schweizerliche Eidigenossenschaft<br>Confederazione Svizzera<br>Confederazione Svizzera<br>Confederazione Svizzera                           | Kontakt |
|----------------------------------------------------------------------------------------------------|---------|
| Keine Berechtigung für die Applikation                                                                                                    |         |
| Sie haben keine Berechtigung für diese Applikation.<br>Um die Berechtigung zu beantragen, klicken Sie auf den Link unterhalb dieser Meldung. |         |
| Zugang zu GIN beantragen 🗗 3.1                                                                                                    |         |
| Telefon:+41848162000                                                                                                    |         |
| Öffnungszeiten: 24 Stunden, 7 Tage                                                                                                    |         |
| Benutzerverwaltung<br>E-Mail: useradmin@gin.admin.ch                                                                                         |         |

3.2 Kommentarfeld ausfüllen, Nutzungsbedingungen akzeptieren und «Weiter» anklicken

# Zugriff beantragen Bitte füllen Sie alle notwendigen Felder aus. Für zusätzliche Angaben steht Ihnen bei Bedarf das Kommentarfeld zur Verfügung. Lesen und akzeptieren Sie die Nutzungsbestimmungen. Klicken Sie anschliessend auf "Weiter". Kommentar 3.2 Mutzungsbestimmungen anzeigen 3.2 Ich akzeptiere die Nutzungsbestimmungen. 3.2

### 3.3 Abschluss Zugriffsantrag

### Abschluss des Zugriffsantrags

Die Bearbeitung des Antrags wird so rasch als möglich erfolgen. Bitte beachten Sie, dass dies je nach Anwendung mehrere Werktage dauern kann.

Falls der Antrag nicht innert nützlicher Frist bearbeitet wurde, nehmen Sie bitte Kontakt mit Ihrem Service-Desk auf.

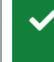

Ihr Zugriffsantrag auf die Anwendung 'Gemeinsame Informationsplattform Naturgefahren' wurde an die zuständige Stelle weiter geleitet. Damit das FED-Login **ohne Smartcard** verwendet werden kann, muss man einmalig ein Passwort definieren und das Login einrichten. Anschliessend kann jederzeit das Login mit E-Mail und Passwort durchgeführt werden.

# 4. FED-Login einrichten

- Schweizerliche Edgener Contröleution suisse Contröleution suisse 4.1 Myaccount aufrufen und elAM O DE+ «FED-Login» anklicken Login-Methode auswählen Bitte wählen Sie aus, mit welchem Log In der Hilfe erfahren Sie mehr über die C HIN, HIN EPR HIN HIN **CH**·LOGIN HIN-EPR LO - **-**Health iD Login Login Health iD HP-ID HealthID MyTrustID classic HealthID MyTrustID EPR E-ID FED-LOGIN
- 4.2 Unter dem Reiter Login «Smardcard Login» im Hinweis selektieren, Zertifikat auswählen und Passwort der Smartcard eingeben

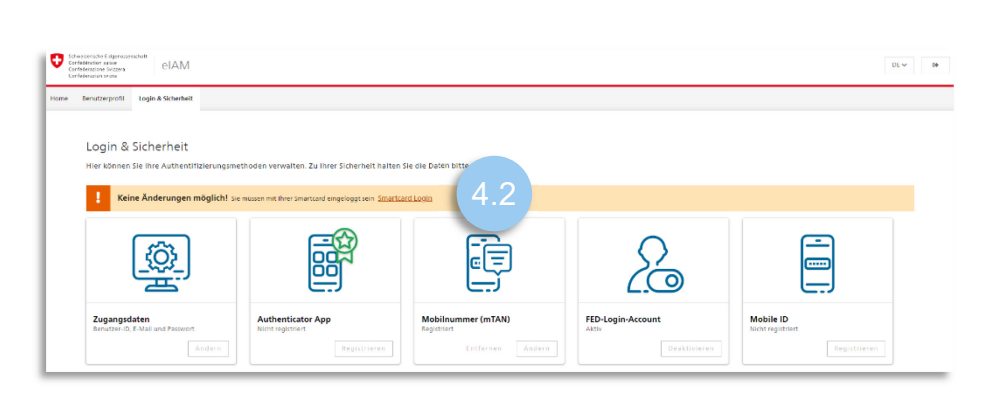

4.3 «Passwort festlegen» im Hinweis selektieren

Keine Änderungen möglich! Sie müssen zuerst ein Passwort registrieren. Passwort fes 4.3

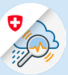

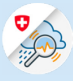

4.4 Die Schaltfläche «Weiter» betätigen und mit der Smartcard erneut authentisieren.
 Passwort Nicht registriert. Registrieren?
 1 2 3
 Erneute Passwort festlegen Bestätigungscode Authentisierung

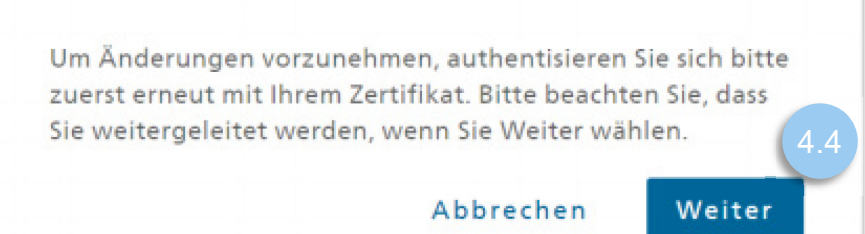

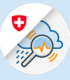

4.5 Neues Passwort (welches für den GIN Login verwendet werden soll) eingeben, bestätigen und auf «Weiter» klicken

| Passwort             | No sisteis and 2                        |
|----------------------|-----------------------------------------|
| Nicht registriert. R | (egistrieren?                           |
|                      |                                         |
| <b>O</b> —           | 3                                       |
|                      | Ŭ                                       |
| Erneute              | Passwort festlegen Bestatigungscode     |
| Automaticitation     | 9                                       |
| Mindestens 10, hö    | chstens 64 Zeichen, mindestens 1        |
| Grossbuchstabe (A    | A-Z), mindestens 1 Kleinbuchstabe (a-z) |
| und mindestens 2     | Ziffern (0-9) oder Sonderzeichen        |
| (~`!@#\$%^&*()+=     | {}[]\\\;;,"?/<>,.). Bitte verwenden Sie |
| ment die letzten i   | o rassworter.                           |
| Neues Passwort *     |                                         |
|                      |                                         |
|                      |                                         |
| 1917 N. 1923         |                                         |
| Passwort bestätigen  | h *                                     |
| •••••                |                                         |
|                      |                                         |
|                      |                                         |
|                      |                                         |
|                      |                                         |

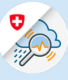

4.6 Bestätigungscode

eingeben, welcher an die E-Mail Adresse versendet wurde und mit «Speichern» abschliessen

| Night registriert Be                                                       | aistriaran7                                                                 |                                       |
|----------------------------------------------------------------------------|-----------------------------------------------------------------------------|---------------------------------------|
| Micht registhert. Ke                                                       | gistileren:                                                                 |                                       |
| 0                                                                          |                                                                             |                                       |
| Ernouto                                                                    | Parcwort feetlegen                                                          | Pestătiqueascod                       |
| Authentisierung                                                            | rasswort restregen                                                          | bestatigungscou                       |
|                                                                            |                                                                             |                                       |
| AC L L D L D                                                               | - I - I - I - I - I - I - I - I - I - I                                     | 1. 5. 1. 1. 1                         |
| Wir haben den Best<br>Adresse gesendet «                                   | ätigungscode an folg                                                        | gende E-Mail-<br>dmin ch              |
| Wir haben den Best<br>Adresse gesendet:<                                   | ätigungscode an folg<br>VorNachname>@bit.a                                  | gende E-Mail-<br>dmin.ch              |
| Wir haben den Best<br>Adresse gesendet:<<br>Bestätigungscode * -           | ätigungscode an folg<br>VorNachname>@bit.a                                  | gende E-Mail-<br>dmin.ch              |
| Wir haben den Best<br>Adresse gesendet:<<br>Bestätigungscode * -<br>292085 | ätigungscode an folg<br>VorNachname>@bit.a                                  | gende E-Mail-<br>dmin.ch              |
| Wir haben den Best<br>Adresse gesendet:<<br>Bestätigungscode * =<br>292085 | ätigungscode an folg<br>VorNachname>@bit.a                                  | gende E-Mail-<br>dmin.ch              |
| Wir haben den Best<br>Adresse gesendet:<<br>Bestätigungscode * =<br>292085 | ätigungscode an folg<br>VorNachname>@bit.a                                  | gende E-Mail-<br>dmin.ch              |
| Wir haben den Best<br>Adresse gesendet:<<br>Bestätigungscode * –<br>292085 | ätigungscode an folg<br>VorNachname>@bit.a<br>Zurück                        | gende E-Mail-<br>dmin.ch<br>Speicherr |
| Wir haben den Best<br>Adresse gesendet:<<br>Bestätigungscode * –<br>292085 | ätigungscode an folg<br>VorNachname>@bit.a<br>Zurück                        | gende E-Mail-<br>dmin.ch<br>Speicherr |
| Wir haben den Best<br>Adresse gesendet:<<br>Bestätigungscode * –<br>292085 | ätigungscode an folg<br>VorNachname>@bit.a<br>Zurück<br>Code nicht erhalten | gende E-Mail-<br>dmin.ch<br>Speicherr |

- 5. Zweiter Faktor einrichten
- 5.1 Option Mobilnummer (mTAN) wählen und auf «Registrieren» klicken

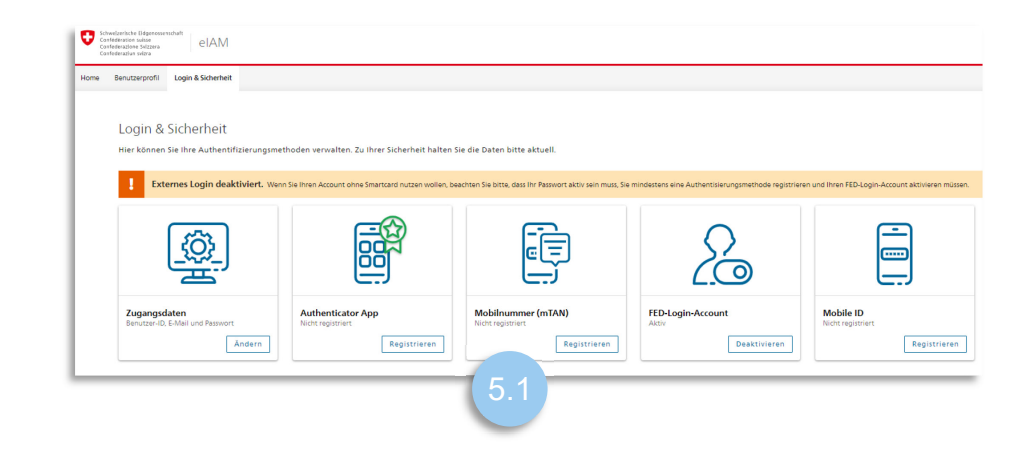

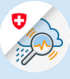

### 5.2 «Weiter» auswählen

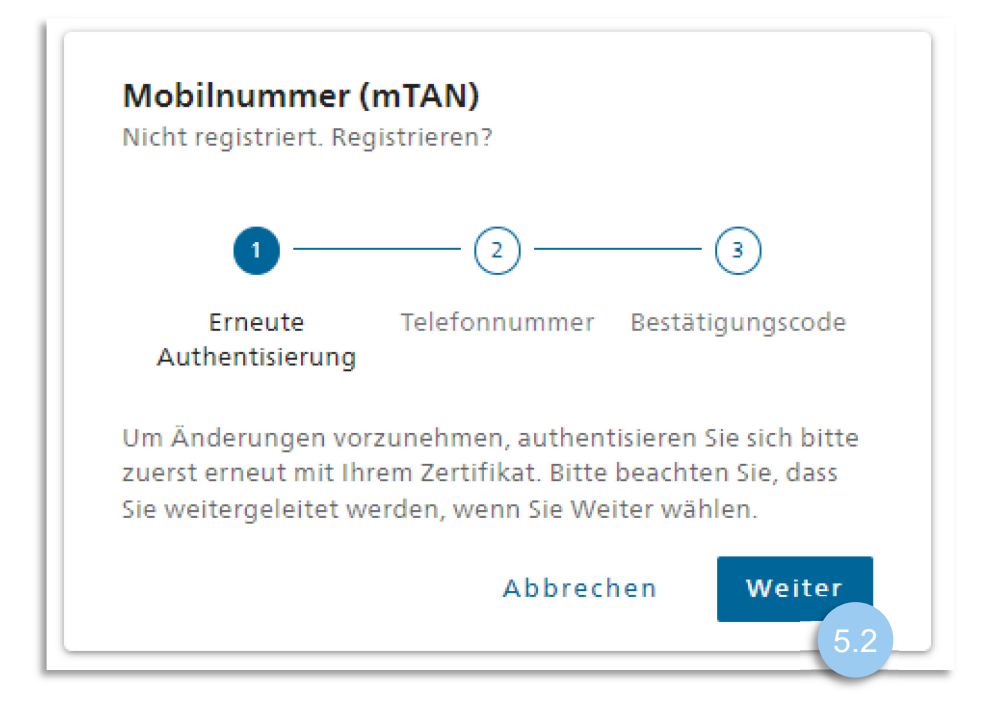

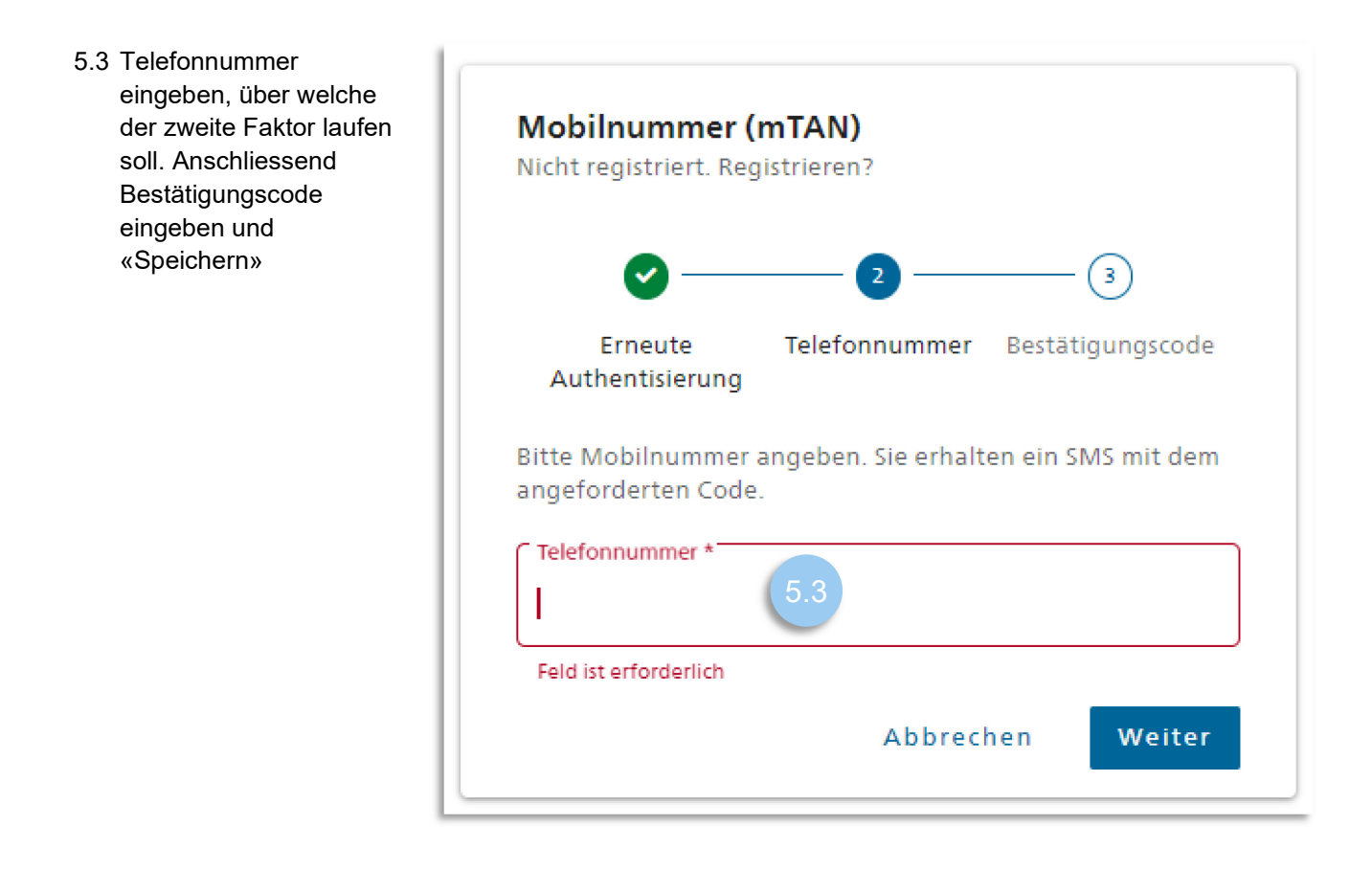

5.4 Kehren sie nun zur Seite «www.gin.admin.ch» für die Anmeldung zurück.

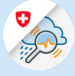

# 6. Anmeldung mit E-Mail und Passwort

6.1 Option «Mit E-Mail-Adresse und Passwort fortfahren» anklicken

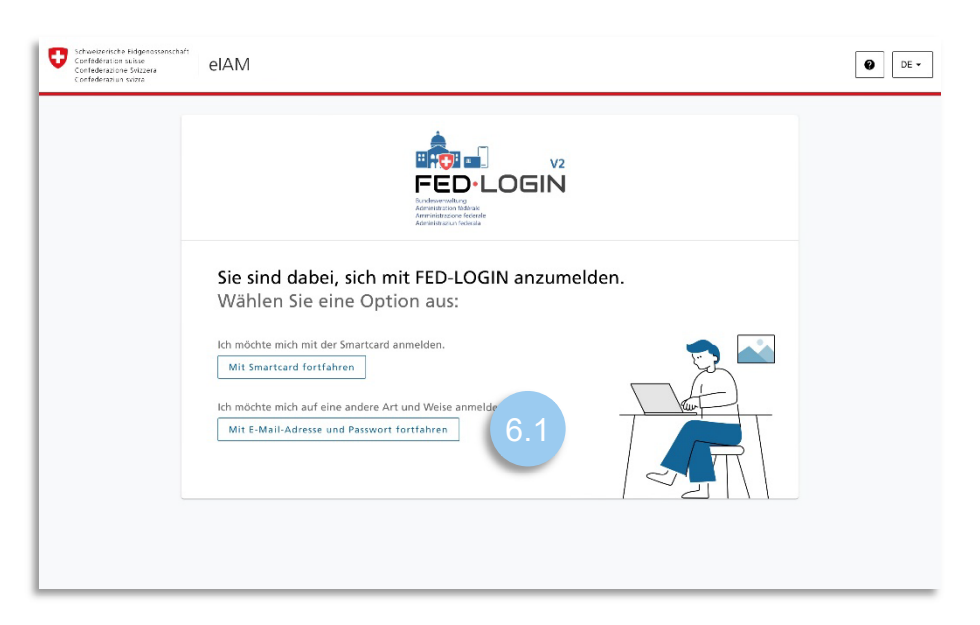

6.2 E-Mail-Adresse eingeben

| Schweizerliche Eidgenössenschaft<br>Confederation suisse<br>Confederatione Svizzera<br>Confederation svizzera | elAM                                                                          | Ø DE -      |
|----------------------------------------------------------------------------------------------------|-------------------------------------------------------------------------------|-------------|
|                                                                                                    |                                                                               |             |
|                                                                                                    | Geben Sie Ihre E-Mail-Adresson im fortzufahren<br>E-Mail*<br>Abbrechen Weiter |             |
|                                                                                                    | Haben Sie eine Smartcard7 Mit Smartcard anmeiden                              |             |
|                                                                                                    |                                                                               | Panys Terra |

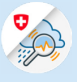

6.3 Passwort eingeben

| Schweizerische Fidgenossenschaft<br>Confédération suisse<br>Confédérations Svizera<br>Confédérazion Svizera | elAM                                                                                                    | DE |
|----------------------------------------------------------------------------------------------------|----------------------------------------------------------------------------------------------------|----|
|                                                                                                    |                                                                                                    |    |
|                                                                                                    | Geben Sie Ihr Passwort ein, um sich anzumelden<br>andrin.forrer@bafu.admin.ch Andern<br>Passwort* 6.3 © |    |
|                                                                                                    | Passwort vergessen? (Nur mit Mobile ID) Abbrechen Login                                                 |    |
|                                                                                                    | Haben Sie eine Smartcard? Mit Smartcard anmelden                                                        |    |

| 6.4 SMS-Bestätigungscode<br>eingeben | Extreme and solve and solv | EN - |
|--------------------------------------|----------------------------------------------------------------------------------------------------|------|
|                                      | Two-factor authentication<br>Please enter the SMS confirmation code to log in.                                                                                                    |      |
|                                      | <ul> <li>We have sent you a confirmation code to the tolowing phone number:</li> <li>41 79 *** ** 74</li> <li>Confirmation code</li> <li>Cancel</li> <li>Continue</li> </ul>                                                                                                    |      |
|                                      | Did not get a code?<br>Request new code in 59s                                                                                                    |      |
|                                      |                                                                                                    |      |
|                                      |                                                                                                    |      |
|                                      |                                                                                                    |      |